## Configurar email da FA para receber emails no gmail

1. Aceder à sua conta gmail, clicar na roda dentada como mostra a imagem e selecionar a opção "Ver todas as definições".

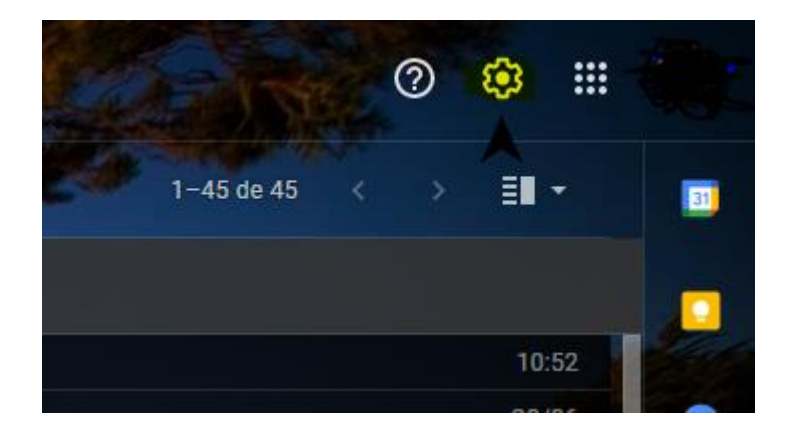

2. Ir a "Contas e importação", em "consultar o correio de outras contas" selecionar "Adicionar uma conta de correio"

| Geral Marcadores Caixa de entrada Contas                                                                               | e importação Filtros e endereços bloqueados Encar                                                               |  |  |
|----------------------------------------------------------------------------------------------------|----------------------------------------------------------------------------------------------------|--|--|
| Alterar definições da conta:                                                                                           | Alterar palavra-passe<br>Alterar as opções de recuperação de palavra-passe<br>Outras definições da Conta Google |  |  |
| Utiliza o Gmail no trabalho?                                                                                           | O Google Workspace oferece às empresas email oseuno                                                             |  |  |
| Importar correio e contactos:<br>Saiba mais                                                                            | Importar de contas do Yahoo!, Hotmail, Sapo, ou de outre<br>Importar correio e contactos                        |  |  |
| Enviar correio como:<br>(Use o Gmail para enviar correio a partir dos seus outros<br>endereços de email)<br>Saiba mais | Adicionar outro endereço de email                                                                               |  |  |
| Consultar o correio de outras contas:<br>Saiba mais                                                                    | Adicionar uma conta de correio                                                                                  |  |  |

3. Inserir o endereço de email da FA

| 🎽 Gmail – Ad                                                           | icionar uma conta de correio - Google Chrome |  |  | × |
|------------------------------------------------------------------------|----------------------------------------------|--|--|---|
| ■ mail.google.com/mail/u/0/?ui=2&ik=91b291ef9d&jsver=3dE2C46QBgg.pt_PT |                                              |  |  |   |
| Adicionar                                                              | uma conta de correio                         |  |  |   |
| Introduza                                                              | o endereço de email que pretende adicionar.  |  |  |   |
| Endereço                                                               | de email: mnunes@fa.ulisboa.pt               |  |  |   |
|                                                                        | Cancelar Seguinte »                          |  |  |   |

4. Selecionar "Importar emails da minha outra conta (POP3)"

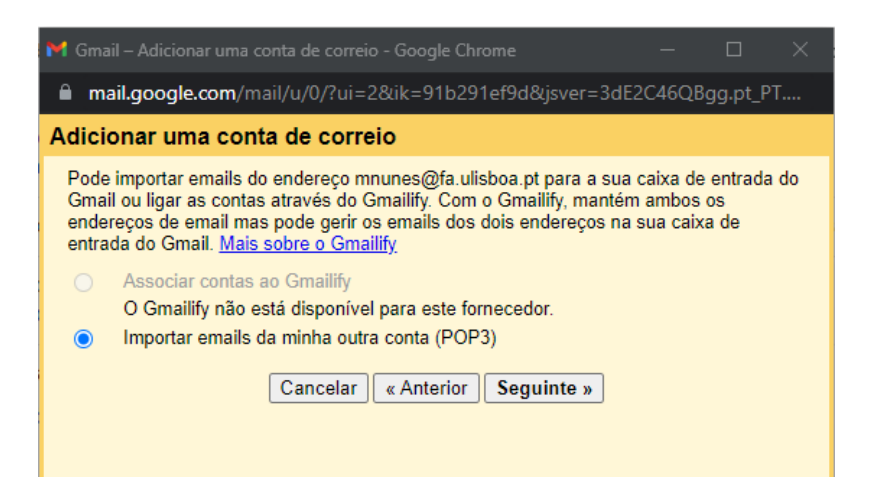

5. Configurar de acordo com a imagem

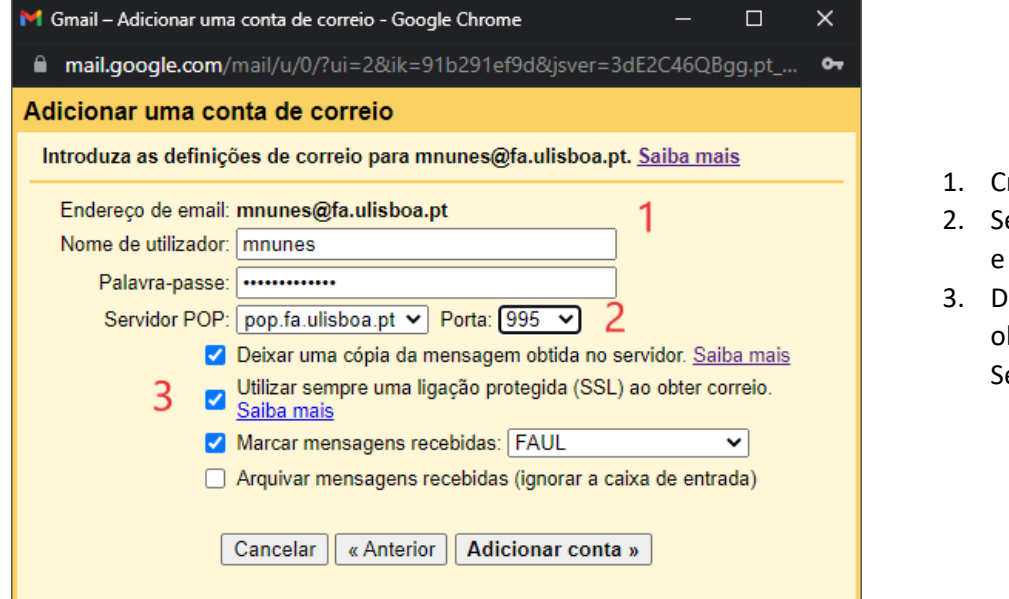

- 1. Credências da FA
- 2. Selecionar servidor **pop.fa.ulisboa.pt** e selecionar a **porta 995**
- Deixar uma copia da mensagem obtida (recomendado) Selecionar ligação protegida (SSL)

Caso pretenda que as mensagens vão para uma pasta específica:

 Crie um marcador novo para receber os emails da FA, como no exemplo, pode criar um marcador com o nome "FAUL".